## マクロ を使うための準備(Office2003)

| 📧 Microsoft Excel - 新規Microsoft Excel | ワークシートxls                                 |                                          |               |               |
|---------------------------------------|-------------------------------------------|------------------------------------------|---------------|---------------|
| :🕙 ファイル(E) 編集(E) 表示(V) 排              | ■入① 書式(Q) ツール(T) データ(Q)                   | ウィンドウ(W) ヘルプ(H)                          |               |               |
| 🗄 🗅 🚅 🖬 🖪 🔒 🗇 🚳 🖎 🖤 🛍                 | 🕽 👗 🛍 🛍 🚹 (保護(P) 🔹 🕨                      | Σ - Ž↓ X↓   🛄 🛷 🞯                        | MS Pゴシック      | • 11 •        |
| i 🖢 🖆 🗃 🛥 🛸 🎦 🏷 🔮                     | 1 🖳 😥 📢 🖊 マクロ 🔟 🔹 🕨                       | マクロ(M)…                                  | Alt+F8        | 42 <b>=</b> 1 |
| A1 🝷 🏂                                | アドインΦ                                     | ● 新しいマクロの記録(B)_                          |               |               |
| A B C                                 | : D オブション(Q)_                             | セキュリティ(S)                                |               | К             |
|                                       | ×                                         | 👌 Visual Basic Editor 🕖                  | Alt+F11       |               |
| 3                                     |                                           | 🧀 Microsoft Script Editor(E)             | Alt+Shift+F11 |               |
| 4                                     |                                           |                                          |               |               |
| 5                                     | セキュリティ                                    | ?                                        | ×             |               |
| 7                                     | セキュリティレベル 信頼のおける発行元                       | 1                                        |               |               |
| 8                                     | ○ 最高(V) 信頼できる場所にインストール                    | されたマクロだけを実行することができ                       |               |               |
| 9                                     | ○ 高(4) 信頼できる作成一加らの異々付                     | パパノウタ天111、11にはりより。<br>そのマカロだけを実行することができま |               |               |
| 10                                    | す。署名のないマクロは自動的に実行                         | で可になります。                                 |               |               |
| 12 (3)                                | ○ 中 <u>M</u> ) コンピュータに損害を与える可能            | 性があるマクロを実行する前に警告し                        |               |               |
| <u> </u>                              | ○ 低(L) (推奨しません) コンピュータに損害                 | きを与える場合があるマクロを実行する                       |               |               |
|                                       | 前に警告しません。ウイルス検索プログ<br>のドキュメントが安全であると確認した場 | ラムがインストールされているが、すべて<br>合のみ設定してください。      |               |               |
|                                       | <b>↑</b>                                  |                                          |               |               |
|                                       |                                           |                                          |               |               |
|                                       | 「低」は絶対に                                   | こしない!                                    |               |               |
|                                       |                                           |                                          |               |               |
|                                       |                                           | OK キャンセル                                 |               |               |
| ①マクロ                                  | 1⇒②セキュリテ                                  | -ัイ⇒③中(M                                 |               |               |

## マクロの記述1(Office2003)

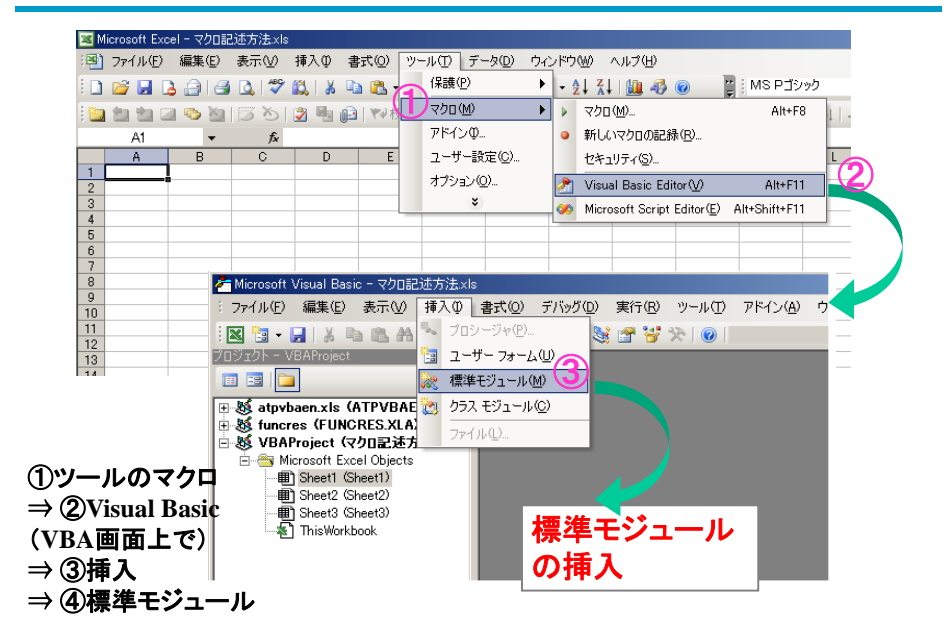

## マクロ の実行(Office2003)

46

| ⊠ Microsoft Excel - 演習01_マクロの記述(挨拶).xls                              |                                                                                                    |  |  |  |  |  |  |  |  |
|----------------------------------------------------------------------|----------------------------------------------------------------------------------------------------|--|--|--|--|--|--|--|--|
| 🗄 🗋 🗃 🛃 🛃 🛃 🛃 🖏 🖏 🖏 🐛 🕹 🖏 • 🖋 🔊 • 🔍 • 🚷 Σ • ½↓ ¾↓ 🛄 🛃 @ 🛛 🚆 MS Ρゴシック | -                                                                                                    |  |  |  |  |  |  |  |  |
| 👔 ៉ 🚵 🖾 🖾 🏷   🖉 📲 🔐   🖤 校開結果の返信 (Q) 校開結果の差し込み終了 (M) 🥊                |                                                                                                    |  |  |  |  |  |  |  |  |
| (四) ファイル(E) 編集(E) 表示(V) 挿入(P) 書式(V) ツール(T) データ(D) ウィンドウ(W) ヘルプ(H)    |                                                                                                    |  |  |  |  |  |  |  |  |
| B1 ▼ fz】                                                             |                                                                                                    |  |  |  |  |  |  |  |  |
| A B C D E 🕰 リサーチ(®) Alt+クリック I J K                                   | L                                                                                                    |  |  |  |  |  |  |  |  |
| 2 本実行は、VBEでなく 🌵 エラー チェック()                                           |                                                                                                    |  |  |  |  |  |  |  |  |
| 3 サイトリロ カシー オー 共有ワークスペース(型)                                          |                                                                                                    |  |  |  |  |  |  |  |  |
| 5 エクセル・フークシートで<br><sub>ブックの共有(B)</sub>                               |                                                                                                    |  |  |  |  |  |  |  |  |
|                                                                      |                                                                                                    |  |  |  |  |  |  |  |  |
|                                                                      |                                                                                                    |  |  |  |  |  |  |  |  |
| 9 ワークシート分析 (1) ト                                                     |                                                                                                    |  |  |  |  |  |  |  |  |
|                                                                      | -F8 🔇                                                                                                    |  |  |  |  |  |  |  |  |
| 12<br>13 オブション(Q) 9 新しいマクロの記録(R)                                     |                                                                                                    |  |  |  |  |  |  |  |  |
| 14 × セキュリティ(S)                                                       | <ul> <li>●・C・● ● Σ・2↓ X↓ (</li></ul>                                                                                                    |  |  |  |  |  |  |  |  |
| 16 Visual Basic Editor(V) Alt+E                                      | -11                                                                                                    |  |  |  |  |  |  |  |  |
| 17<br>18 Microsoft Evcel                                             | -11                                                                                                    |  |  |  |  |  |  |  |  |
|                                                                      |                                                                                                    |  |  |  |  |  |  |  |  |
| 私の名前は「茸間裕介」です。                                                       |                                                                                                    |  |  |  |  |  |  |  |  |
|                                                                      |                                                                                                    |  |  |  |  |  |  |  |  |
| OK                                                                   |                                                                                                    |  |  |  |  |  |  |  |  |
| kd                                                                   |                                                                                                    |  |  |  |  |  |  |  |  |
|                                                                      | C      C      C |  |  |  |  |  |  |  |  |

## マクロ の自動記録2(Office2003)

| Micros      | soft Excel - 済習04_マクロ | <ul> <li>の記録と再生並べ替。</li> <li>(1) ※ 10 (2) ・</li> <li>(2) 10 (2) ※ 校照</li> <li>(4) (4) (4) (4) (4) (4) (4) (4) (4) (4)</li></ul> | xls<br>/ ウ・マ・/<br>結果の返信(©) オ<br>ール(T) データ(D<br>、スペル チェック(S)                                                               | S・2↓<br>文開結果の差し<br>ウィンドウ(M)<br>F7    | 【↓<br>込み<br>0 | <b>∭ (1) (1) (1) (1) (1) (1) (1) (1) (1) (1)</b>                             | MS Pゴシック              | <b>•</b> 11 | •   B 2  |    |
|-------------|-----------------------|----------------------------------------------------------------------------------------------------|----------------------------------------------------------------------------------------------------|--------------------------------------|---------------|------------------------------------------------------------------------------|-----------------------|-------------|----------|----|
| 1<br>2<br>3 | A<br>演習4<br>試験成績      | B                                                                                                    | <ul> <li>リサーチ(E)</li> <li>エラー チェック(E)</li> <li>共有ワークスペー</li> <li>ブックの共有(E).</li> <li>(保護(P)</li> <li>オンライン グルー</li> </ul> | Alt+クリック<br>                         | (             | <sub>D</sub><br>①ツール<br>→ ③新し                                                | E<br>→②               | )マ<br>クロ    | クロ<br>の訂 | 己鉰 |
| 4<br>5<br>6 | 番号<br>1<br>2          | 氏名<br>Arnol<br>Baron                                                                                                    | ワークシート分析<br>マクロ(M)<br>オブション(Q)<br>¥                                                                                       | © →<br>→<br>9.                       | •             | <b>井 言五</b><br>マクロ(M)<br>新しいマクロの記録(B)<br>セキュリティ(S)<br>Visual Basic Editor(V) | <u> </u>              | <b>2</b> 5  |          |    |
| 7<br>8<br>9 | 3<br>4<br>5           | Cauchy<br>Diana<br>Elizabet                                                                                                    | n d                                                                                                    | 20<br>マクロの記録<br>マクロ名(M):<br>」<br>数学順 | *<br>-<br>    | Microsoft Script Editor(E)                                                   | Alt+Shift+F11         | 65<br>180   |          |    |
| 10          | ③ 数学<br>④ OK 到        | ・順 と入<br>すると記                                                                                                    | ,カ<br>(<br>録が)                                                                                                    | 1000<br>説明(D):<br>マクロ記録日<br>はなます     | 200           | ✓ YOLWINHF近U,<br>「作業中のブック」 18/6/21 ユーザー名:YUSI 0K                             | UKE KUSAMA UKE KUSAMA |             |          |    |